🙏 Couper | 🐚 Copier | 😂 Coller

100 %

3

Fenêtre privée

0

+ 

Enregistrer la page

Q

Rechercher

ير

\_

## Installer un Certigna ID sur Firefox v1.1

#### **1. Introduction**

Ce document montre les actions à réaliser pour installer un certificat Certigna ID RGS\*, RGS\*\* ou RGS\*\*\* pour Firefox sur Windows.

Nom du fichier : Certigna ID RGS Pro.p12

🙈 OneDrive 💻 Ce PC 📃 Bureau Documents 📰 Images Musique Téléchargem Vidéos

### 2. Installation d'un certificat logiciel (ID RGS\*)

- 1. Cliquez sur le menu
- 2. Cliquez sur « Options »
- 3. Cliquez sur « Avancé »
- 4. Cliquez sur « Certificats »

6. Cliquez sur « Vos certificats »

7. Cliquez sur « Importer... »

5. Cliquez sur « Afficher les certificats »

| o                                                   | Général                                                                                                    | Avanc            | é                                |                              |                        | Ø        |  |  |
|-----------------------------------------------------|----------------------------------------------------------------------------------------------------|------------------|----------------------------------|------------------------------|------------------------|----------|--|--|
| Q                                                   | Recherche                                                                                                    | Général          | Données collectées               | Réseau Mises à jou           | r Certificats          | 4        |  |  |
|                                                     | Contenu                                                                                                    |                  |                                  |                              |                        |          |  |  |
|                                                     | Applications                                                                                                    | Requêtes         |                                  |                              |                        |          |  |  |
| ~                                                   | • Vie prive         Costadu ta served           • g selectioner un automatiquement           • Securité         • g selectioner un automatiquement |                  |                                  |                              |                        |          |  |  |
|                                                     |                                                                                                    |                  |                                  |                              |                        |          |  |  |
| c)                                                  | Sync                                                                                                    | Interes          | aar la séa andaur OCCD aaur      | eenfirmente velidité de ver  | east Conto             |          |  |  |
| ۵                                                   | Avance 3                                                                                                    | Interio          | ger le repondeur OCSP pour l     | confirmer la validite de vos | certificats            |          |  |  |
|                                                     |                                                                                                    | ∆ffiche          | er les certificats Bérig         | phériques de sécurité        |                        |          |  |  |
|                                                     | Gestionnaire de cert                                                                                                    | ificats          |                                  |                              | ×                      |          |  |  |
|                                                     | Vos certificats                                                                                                    | es Serveurs      | Autorités Autres                 |                              |                        |          |  |  |
|                                                     | Vous possédez des                                                                                                    | entificats de ce | s organisations qui yous identif | ient :                       |                        |          |  |  |
|                                                     | Nom du certificat                                                                                                    | contractor de et | Périphérique de sécurité         | Numéro de série              | Expire le 🛛            |          |  |  |
|                                                     | #Dhimyotis                                                                                                    |                  |                                  |                              |                        |          |  |  |
|                                                     |                                                                                                    |                  |                                  |                              |                        |          |  |  |
|                                                     |                                                                                                    |                  |                                  |                              |                        |          |  |  |
|                                                     |                                                                                                    |                  |                                  |                              |                        |          |  |  |
|                                                     |                                                                                                    |                  |                                  |                              |                        |          |  |  |
|                                                     |                                                                                                    |                  |                                  |                              |                        |          |  |  |
|                                                     |                                                                                                    |                  |                                  |                              |                        |          |  |  |
|                                                     |                                                                                                    |                  |                                  |                              |                        |          |  |  |
|                                                     |                                                                                                    |                  |                                  |                              |                        |          |  |  |
|                                                     |                                                                                                    |                  |                                  |                              |                        |          |  |  |
|                                                     |                                                                                                    |                  |                                  |                              |                        |          |  |  |
|                                                     |                                                                                                    |                  |                                  |                              |                        |          |  |  |
|                                                     |                                                                                                    |                  | Tester                           |                              |                        |          |  |  |
|                                                     | Voir Sa                                                                                                    | uvggarder        | Lout sauvegarder Impo            | rter                         |                        |          |  |  |
|                                                     |                                                                                                    |                  |                                  |                              | ОК                     | L        |  |  |
|                                                     |                                                                                                    |                  |                                  |                              |                        |          |  |  |
|                                                     |                                                                                                    |                  |                                  |                              |                        |          |  |  |
|                                                     |                                                                                                    |                  |                                  |                              |                        |          |  |  |
| Fichier de certificat à imp                         | orter                                                                                                    |                  |                                  |                              |                        | ×        |  |  |
| → × ↑ 📙 >                                           |                                                                                                    |                  |                                  | ✓ Ö Recher                   | cher dans : Nouveau d. | <u>م</u> |  |  |
| ganiser 👻 Nouveau                                   | dossier                                                                                                    |                  |                                  |                              | · ·                    | 0        |  |  |
| -<br>↓ Téléchargem 🖈 ^                              | Nom                                                                                                    |                  | ^                                | Modifiéle                    | Туре                   | Tail     |  |  |
| Docs 🖈                                              | <b>3</b>                                                                                                    | -                | Certigna ID RGS Pro              | p.p12 18/ 8 9:20             | Échange d'inform       |          |  |  |
| 🔜 Bureau 🛛 🖈                                        |                                                                                                    |                  |                                  | -b                           |                        |          |  |  |
|                                                     |                                                                                                    |                  |                                  |                              |                        |          |  |  |
| ConeDrive                                           |                                                                                                    |                  |                                  |                              |                        |          |  |  |
| Ce PC                                               |                                                                                                    |                  |                                  |                              |                        |          |  |  |
| Bureau                                              |                                                                                                    |                  |                                  |                              |                        |          |  |  |
| Documents                                           |                                                                                                    |                  |                                  |                              |                        |          |  |  |
| Musique                                             |                                                                                                    |                  |                                  |                              |                        |          |  |  |
| <ul> <li>Musique</li> <li>Téléchargement</li> </ul> |                                                                                                    |                  |                                  |                              |                        |          |  |  |
| Vidéos                                              |                                                                                                    |                  |                                  |                              |                        |          |  |  |
| Disque local (C:)                                   |                                                                                                    |                  |                                  |                              |                        |          |  |  |

Fichiers PKCS12 (\*

Ouvrir

q

Dans la nouvelle fenêtre,

- 8. Sélectionnez le fichier p12 à installer
- 9. Cliquez sur « ouvrir »

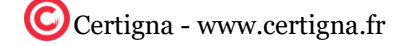

10. Saisir le mot de passe de protection du certificat

12. Un message confirme la réussite de l'installation

11. Cliquez sur OK

13. Cliquez sur « OK »

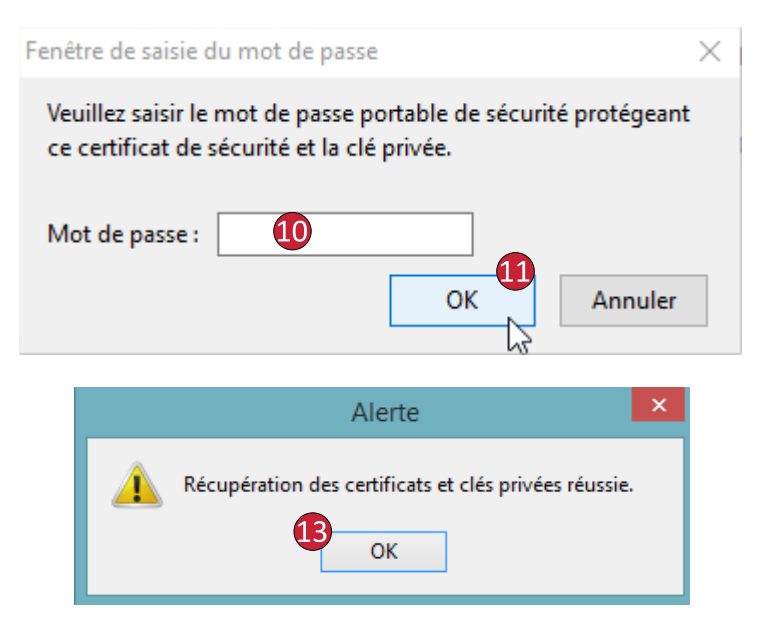

# 3. Installer un certificat sur token (ID RGS\*\*, ID RGS\*\*\*)

Pour que votre token soit reconnu par Firefox, il faut le configurer dans les périphériques de sécurité Retourner dans le menu des options de Firefox (point 4 du chapitre ci-dessus)

0 Géné

QR

Avancé

1. Cliquez sur « Périphériques de sécurité »

| Ľ | Contenu      |                                                                            |
|---|--------------|----------------------------------------------------------------------------|
| A | Applications | Requêtes                                                                   |
| ø | Vie privée   | Lorsqu'un serveur demande mon certificat personnel :                       |
| 3 | Sécurité     | ge selectionner du automatiquement     me demander à chaque fois           |
| 9 | Sync         |                                                                            |
| ٩ | Avancé       | Interroger le répondeur OCSP pour confirmer la validité de vos certificats |
|   |              | Afficher les certificats <u>Périphériques de sécurité</u>                  |
|   |              |                                                                            |
|   |              |                                                                            |
|   |              |                                                                            |

Mises à iour

2. Cliquez sur « Charger »

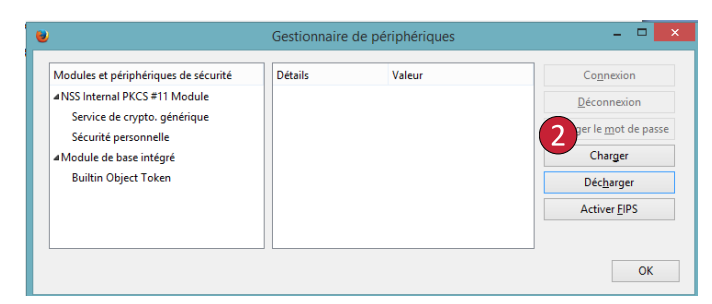

Sur la nouvelle fenêtre,

- 3. Nom de module, saisir « Token Certigna »
- 4. Cliquez sur « Parcourir »

Sur la nouvelle fenêtre

- Sélectionnez le fichier « cnfPkcs11v220.dll » qui se trouve dans le dossier suivant : C:\Windows\System32
- 6. Cliquez sur « Ouvrir »

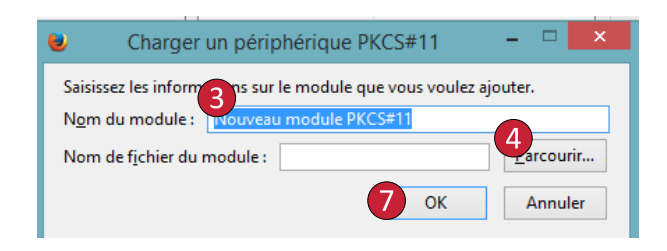

- 7. Cliquez sur OK
- 8. Le nouveau module apparait dans le menu de gauche
- 9. Cliquez sur « OK » pour terminer l'installation

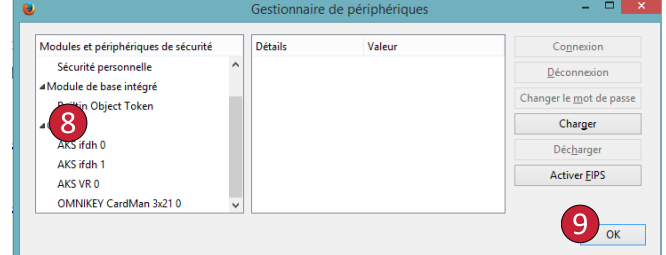

#### 4. Installer une autorité intermédiaire

Rendez-vous sur la page de téléchargement des certificats d'autorité (https://www.certigna.fr/autorites) depuis Firefox, cliquez sur le lien "*Certificat* d'autorité" dans le bloc correspondant à votre certificat.

- 1. Cochez les trois cases
- 2. Cliquez sur « OK »

L'autorité intermédiaire est maintenant installée.

| Téléchargement du certificat                                                                                                    | × |
|----------------------------------------------------------------------------------------------------|---|
| On vous a demandé de confirmer une nouvelle autorité de certification (AC).                                                                                                    |   |
| Voulez-vous faire confiance à « Certigna ID PRIS Pro » pour les actions suivantes ?<br>✓ Confirmer cette AC pour identifier des sites web.<br>✓ Confirmer cette AC pour identifier les utilisateurs de courrier.<br>✓ Confirmer cette AC pour identifier les développeurs de logiciels. |   |
| Avant de confirmer cette AC pour quelque raison que ce soit, vous devriez l'examiner elle, ses<br>méthodes et ses procédures (si possible).                                                                                                    |   |
| Voir Examiner le certificat d'AC OK Annuler                                                                                                    |   |

### 5. Vérifier l'installation du certificat

Suivez les étapes 1 à 5 du chapitre Installation d'un certificat logiciel pour retourner dans la fenêtre affichant vos certificats

- 1. Cliquez sur « Vos certificats »
- 2. Faire un clic gauche sur le certificat
- 3. Cliquez sur « Voir »

Sur la nouvelle fenêtre,

- 4. Cliquez sur « Détails »
- Dans le cadre « Hiérarchie des certificats » Trois éléments doivent apparaitre Certigna Racine L'autorité intermédiaire Votre certificat (votre nom)

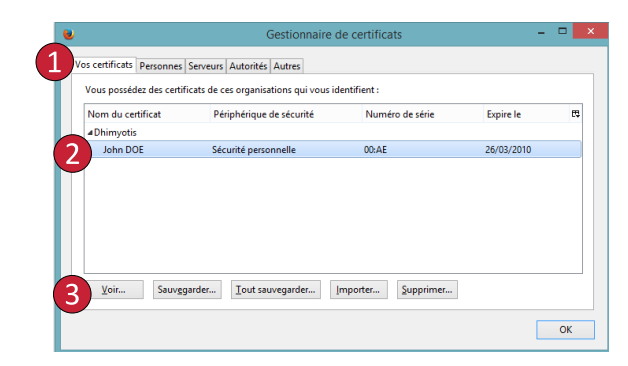

| éral Détails                            |   |
|-----------------------------------------|---|
|                                         |   |
| Hiérarchie des certificats              |   |
| ⊿ Certigna                              |   |
| Certigna ID PRIS Pro                    |   |
| R D 5                                   |   |
| _                                       |   |
| Champs du certificat                    |   |
| ₄Certificat importé                     | 1 |
| #Certificat                             |   |
| Version                                 |   |
| Numéro de série                         |   |
| Algorithme de signature des certificats |   |
| Émetteur                                |   |
| <b>₄</b> Validité                       |   |
| Pas avant                               |   |
|                                         |   |

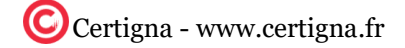